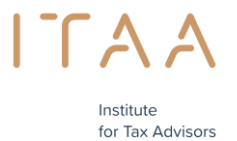

& Accountants

# Handleiding reservatieportaal bekwaamheidsexamen

### INHOUD

- 1. <u>Toelatingsvoorwaarden</u>
- 2. Vanaf wanneer kan u reserveren?
- 3. <u>Hoeveel examenmomenten kan ik reserveren?</u>
- 4. <u>Hoe kan u één of meerdere examenmomenten reserveren? Een reservatie maken</u>

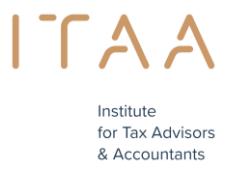

#### 1. Toelatingsvoorwaarden

Om een examenmoment voor het bekwaamheidsexamen te mogen reserveren, moet uw aanvraag goedgekeurd zijn door de Raad van het ITAA.

#### 2. Vanaf wanneer kan u reserveren?

Enkele weken vóór de eerste dag van een examenperiode kan u, indien de voorwaarden zijn voldaan (zie punt 1), reserveren via het examenreservatieportaal. U kan tot twee dagen vóór een examenmoment reserveren.

#### Voorbeeld:

De eerste examenperiode van 2016 gaat door van maandag 9 mei 2016 tot en met vrijdag 17 juni 2016. Deze examenperiode bestaat uit meerdere examenmomenten. Een examenmoment is een voor- of namiddag waarop het examen doorgaat, dus in ons voorbeeld is

| examenmoment 1 = maandag         | 9 mei 2016         | van        | 9.00-12.30 uur         |
|----------------------------------|--------------------|------------|------------------------|
| examenmoment 2 = maandag         | 9 mei 2016         | van        | 13.00-16.30 uur        |
| <u>examenmoment 3 = dinsdag</u>  | <u>10 mei 2016</u> | <u>van</u> | <u>9.00-12.30 uur</u>  |
| examenmoment 4 = dinsdag         | <u>10 mei 2016</u> | <u>van</u> | <u>13.00-16.30 uur</u> |
| <u>examenmoment 5 = woensdag</u> | <u>11 mei 2016</u> | <u>van</u> | <u>9.00-12.30 uur</u>  |
|                                  |                    |            |                        |

De eerste dag waarop u kan reserveren, op voorwaarde dat uw aanvraag goedgekeurd werd, is maandag 11 april 2016. U kan tot twee dagen vóór een examenmoment reserveren, dus in ons voorbeeld is reserveren mogelijk tot en met 7 mei 2016 voor een examenmoment op 9 mei 2016 reserveren mogelijk tot en met 8 mei 2016 voor een examenmoment op 10 mei 2016 reserveren mogelijk tot en met 9 mei 2016 voor een examenmoment op 11 mei 2016.

#### **Ons advies**

Reserveer steeds tijdig want de plaatsen zijn beperkt per examenmoment!

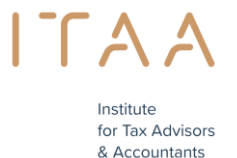

#### 3. Hoeveel examenmomenten kan ik reserveren?

Via het portaal van het ITAA (<u>https://portal.itaa.be/</u>) kan u één of meerdere examenmomenten reserveren.

Het maximale aantal examenmomenten dat u kan reserveren hangt af van:

- het aantal beschikbare examenmomenten

#### en

- het aantal vakken die u dient af te leggen

Om meer flexibiliteit te geven aan de kandidaten, heeft het Instituut beslist dat **er minimaal 5 vakken en maximaal 10 vakken per examenmoment** mogen worden afgelegd en dat deze examenmomenten mogen verspreid worden over verschillende dagen binnen éénzelfde examenperiode. De examenmomenten kan u zelf vrij kiezen binnen de duur van de examenperiode maar alle vakken moeten wel in dezelfde examenperiode (tussen 01 maart 2024 en 31 mei 2024) worden afgelegd.

Let op: U moet evenwel minstens één examenmoment reserveren opdat uw deelname aan een examenperiode geldig is.

Voorbeelden:

Indien u 20 vakken dient af te leggen, kan u ervoor kiezen om al uw vakken in 2 examenmomenten op éénzelfde dag af te leggen nl. 10 vakken in de voormiddag en 10 vakken in de namiddag.

U kan uw 20 vakken ook spreiden over 4 verschillende examenmomenten. De examenmomenten kan u zelf volledig kiezen in de duur van de examenperiode maar alle vakken moeten wel in dezelfde examenperiode worden afgelegd.

Indien u 12 vakken dient af te leggen, kan u ervoor kiezen om al uw vakken in 2 examenmomenten af te leggen bv. 5 vakken op één examenmoment en 7 vakken op het andere. U kan uw 12 vakken ook spreiden over 3 verschillende examenmomenten (2 x 5 en 1 x2).

# 4. Hoe kan u één of meerder examenmomenten reserveren? – Een reservatie maken

Via het portaal van het ITAA (<u>https://portal.itaa.be/</u>) kan u één of meerdere examenmomenten reserveren.

Stap 1: meld u aan op het portaal – klik hier

#### afbeelding

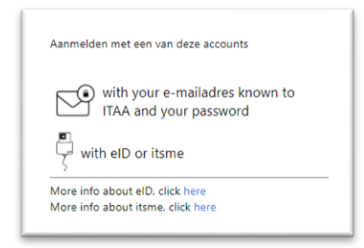

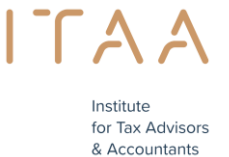

|            | Sign in on the ITAA-po          |
|------------|---------------------------------|
|            | emand@example.com               |
| t account? | Hebt u geen toegang             |
|            | Volgende                        |
| t account? | Hebt u geen toegang<br>Volgende |

Indien u problemen ondervindt bij het aanmelden, neem dan contact op met de informaticadienst via mail <u>servicedesk@itaa.be.</u>

Stap 2: indien uw aanvraag goedgekeurd werd verschijnt er ten vroegste één maand voor de aanvang van de examenperiode een blauw blok *Bekwaamheidsexamen* op het portaal. Door te klikken op deze blok, komt u in het examenreservatieportaal.

afbeelding

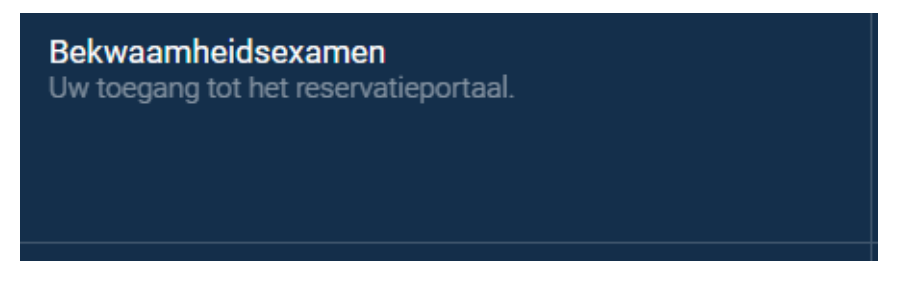

U dient eerst akkoord te gaan met de algemene voorwaarden alvorens verder te gaan. Klik vervolgens op doorgaan.

afbeelding

| Reservatieportaal                                                                                                    | ITAA                                                                                                    |                           |
|----------------------------------------------------------------------------------------------------|----------------------------------------------------------------------------------------------------|---------------------------|
|                                                                                                    | Reservatieportaal                                                                                                    |                           |
| Home > Reservatie maken                                                                                                    | Home > Reservatie maken                                                                                                    |                           |
| <ol> <li>De deelnemer heeft de deelname aan het examen bevestigd door de betaling van administratieve kosten.</li> <li>De deelnemer bevestigt dat hijzij de handleiding van het reservatieportaal heeft ontvangen en gelezen voor een goed gebruik van deze tool.</li> <li>De deelnemer verbindt zich ertoe om alle vakken/opleidingsinhouden te reserveren waarvoor hij/zij een examen dient af te leggen gedurende de opengestelde examenperiode.</li> <li>De deelnemer verbindt zich ertoe om de reservaties van de examens nauwgezet te volgen en zich aan bieden op het ITAA voor de gekozen examenmomenten.</li> <li>De deelnemer verklaart zich akkoord met deze algemene voorwaarden en met het elektronisch afleggen van het examen d.m.v. het gebruikte platform.</li> <li>Is ga akkoord met bovenstaande algemene voorwaarden.*</li> </ol> | <ol> <li>De deelnemer heeft de deelname aan het examen bevestigd door de betaling van administratieve kosten.</li> <li>De deelnemer bevestigt dat hijzij de handleiding van het reservatieportaal heeft ontvangen en gelezen voor een goed gebruik van deze tool.</li> <li>De deelnemer verbindt zich ertoe om alle vakken/opleidingsinhouden te reserveren waarvoor hij/zij een examen dient af te leggen gedurende de opengeste<br/>4. De deelnemer verbindt zich ertoe om de reservaties van de examens nauwgezet te volgen en zich aan bieden op het ITAA voor de gekozen examenmoment<br/>5. De deelnemer verklaart zich akkoord met deze algemene voorwaarden en met het elektronisch afleggen van het examen d.m.v. het gebruikte platform.</li> <li>Ik ga akkoord met bovenstaande algemene voorwaarden.*</li> </ol> | lde examenperiode.<br>en. |

![](_page_4_Picture_0.jpeg)

afbeelding

## Doorgaan

Stap 3: kies één van de beschikbare examenmomenten

![](_page_4_Picture_4.jpeg)

| 21/03/2022 | Voormiddag 09:00 - 12:30 | 0 / 17 bij ITAA | Reservatie mogelijk tot 19/03/2022 | Bij ITAA |
|------------|--------------------------|-----------------|------------------------------------|----------|
|            | <u>,</u>                 |                 |                                    |          |

#### Datum en Tijdstip = examenmoment

>> 21 maart 2022 Voormiddag tussen 9.00 - 12.30 uur

# Aantal inschrijvingen = aantal kandidaten die dit examenmoment reeds hebben gereserveerd

>> 0 kandidaten hebben gereserveerd en er zijn nog 17 plaatsen beschikbaar

# Reserveren mogelijk tot = de laatste dag waarop u een examenmoment kan reserveren

>> u kan reserveren tot en met 19 maart 2022 voor een examenmoment op 21 maart 2022

#### Locatie:

>>plaats waar het examen doorgaat

![](_page_5_Picture_0.jpeg)

#### afbeelding

| Locatie    |  |
|------------|--|
| 💿 Bij ITAA |  |
| Online     |  |
|            |  |

Duid de locatie aan indien dit mogelijk is

Stap 4: klik op de knop Bevestig moment

afbeelding

![](_page_5_Picture_6.jpeg)

Stap 5: klik op het aantal vakken die u wenst af te leggen op het door u gekozen examenmoment. U dient minimum 5 vakken af te leggen per examenmoment (tenzij het saldo minder is dan 5) en kan er maximaal 10 afleggen per examenmoment.

Indien u zou opmerken dat de af te leggen vakonderdelen niet correct zijn gelieve dan contact op te nemen met <a href="mailto:stage@itaa.be">stage@itaa.be</a> .

Voorbeeld eerste afbeelding -voor een keuze te maken: lijst van de af te leggen vakonderdelen

| xamenmoment<br>1/03/2022      | <b>Tijdstip</b><br>Voormiddag 09:00 - 12:30                      | Reservatie mogelijk tot 19/03/2022                                                               | Locatie<br>Bij ITAA               |
|-------------------------------|------------------------------------------------------------------|--------------------------------------------------------------------------------------------------|-----------------------------------|
| akken voor dit examenmon      | ent. Kies <b>minimum 4 vakken.</b> (nog 13 vakken beschikbaar)   |                                                                                                  |                                   |
| eschikbare vakken             |                                                                  |                                                                                                  |                                   |
| Analytische boekhouding en    | management accounting + ) (Informaticatoepassingen en digitale p | rocessen met betrekking tot de activiteiten van de accountant en de belastingconsulent + ) (Exte | rne contrôle +                    |
|                               |                                                                  |                                                                                                  | /                                 |
| Geconsolideerde jaarrekenin   | en en wetgeving inzake de geconsolideerde jaarrekeningen +) (Int | erne controle + ) (Vennootschapsbelasting + ) (Belasting over de toegevoegde waarde + )          | Regionale en lokale belastingen + |
| Europees en internationaal fi | caal recht +) (Vennootschaps- en verenigingsrecht +) (Beginse    | en van ondernemingsrecht, economisch recht en insolventierecht +) (Beginselen van arbeids- ei    | sociaal zekerheidsrecht +         |
|                               |                                                                  | ······································                                                           |                                   |
|                               |                                                                  |                                                                                                  |                                   |

![](_page_6_Picture_0.jpeg)

for Tax Advisors & Accountants

Voorbeeld tweede afbeelding na het aanklikken van de gekozen vakonderdelen

| 21/03/2022                                             | Tijdstip<br>Voormiddag                       | g 09:00 - 12:30                                    |                                                | Reservatie mogelijk tot 19/03/2022          | Locatie<br>Bij ITAA              |
|--------------------------------------------------------|----------------------------------------------|----------------------------------------------------|------------------------------------------------|---------------------------------------------|----------------------------------|
| Vakken voor dit examenmom                              | ent. Kies minimum 4 vakker                   | n. (nog 8 vakken beschikbaar)                      |                                                |                                             |                                  |
| Analytische boekhouding en r                           | management accounting ×                      | Informaticatoepassingen en digitale processen m    | et betrekking tot de activiteiten van de accou | intant en de belastingconsulent × Extern    | ne contrôle ×                    |
| Geconsolideerde jaarrekening                           | en en wetgeving inzake de ge                 | consolideerde jaarrekeningen × Interne contro      | ole ×                                          |                                             |                                  |
| (Vennootschapsbelasting +)                             | Belasting over de toegevoe                   | gde waarde +) (Regionale en lokale belastingen     | +) Europees en internationaal fiscaal rec      | tht +) (Vennootschaps- en verenigingsred    | ht +)                            |
| Beginselen van ondernemings                            | recht, economisch recht en in:               | solventierecht + ) (Beginselen van arbeids- en so  | ciaal zekerheidsrecht + ) (Beginselen van i    | de Europese wetgeving en van de internation | ale normen inzake boekhouding (l |
| Beginselen van ondernemings     + Selecteer nog een ex | recht, economisch recht en in<br>camenmoment | solventierecht + ) ( Beginselen van arbeids- en so | ciaal zekerheidsrecht + ) (Beginselen van      | de Europese wetgeving en van de internation | ale normen inzake boekhouding () |

In dit voorbeeld dien ik 13 vakken af te leggen binnen deze examenperiode.

In het eerste examenmoment heb ik 5 vakken geselecteerd en zijn er nog 8 vakken beschikbaar

afbeelding

nog 8 vakken beschikbaar)

Stap 6: klik op de knop "*Bevestig mijn reservatie"* indien u zeker bent

Indien u uw reservatie nog wenst te annuleren, kan u de knop verwijderen aanklikken. U keert dan terug naar de overzichtspagina met de beschikbare examenmomenten zodat u een andere moment kan kiezen.

#### afbeelding

![](_page_6_Picture_10.jpeg)

Als het gekozen examenmoment voor u ok is klik dan op "bevestig mijn reservatie". Let op! Na deze bevestiging kunt u deze reservatie <u>niet</u> meer aanpassen.

afbeelding

Bevestig mijn reservatie

#### U bent zelf verantwoordelijk voor uw reservatie(-s).

![](_page_7_Picture_0.jpeg)

for Tax Advisors & Accountants

Stap 7: Gezien het bekwaamheidsexamen geen betalend examen is, kan u meteen de bestelling bevestigen.

### Let op! Indien de bestelling niet bevestigd wordt, blijft de reservatie niet bewaard.

afbeelding

![](_page_7_Picture_4.jpeg)

Stap 8: Na de bevestiging krijgt u de melding:

Uw reservatie is nu voltooid. Ga naar uw reservatie raadplegen om uw bestelling na te kijken.

Stap 9: u krijgt een overzicht van uw reeds gedane reservatie(s) die u eventueel kan afdrukken

afbeelding

U kan uw reservatie raadplegen en afdrukken

| Examenmoment<br>18/05/2022                                                    | Tijdstip<br>Hele dag 9:00 - 16:30                  | Locatie<br>Bii ITAA |
|-------------------------------------------------------------------------------|----------------------------------------------------|---------------------|
| hiller.                                                                       |                                                    |                     |
| /akken                                                                        |                                                    |                     |
| <ul> <li>Externe contrôle</li> </ul>                                          |                                                    |                     |
| <ul> <li>Analyse en kritische beoordeling van de jaarrekening</li> </ul>      |                                                    |                     |
| Interne Contrôle                                                              |                                                    |                     |
| <ul> <li>Boekhoudrecht en jaarrekeningenrecht</li> </ul>                      |                                                    |                     |
| <ul> <li>Personenbelasting</li> </ul>                                         |                                                    |                     |
| <ul> <li>Vennootschapsbelasting</li> </ul>                                    |                                                    |                     |
| <ul> <li>Belasting op de toegevoegde waarde</li> </ul>                        |                                                    |                     |
| <ul> <li>Registratie- en successierechten</li> </ul>                          |                                                    |                     |
| <ul> <li>Europees en internationaal fiscaal recht</li> </ul>                  |                                                    |                     |
| <ul> <li>Fiscale procedure</li> </ul>                                         |                                                    |                     |
| <ul> <li>Deontologie met betrekking tot de activiteiten van het be</li> </ul> | roep evenals beginselen van de antiwitwaswetgeving |                     |
| <ul> <li>Vennootschaps- en verenigingsrecht</li> </ul>                        |                                                    |                     |
| <ul> <li>Algemeen boekhouding</li> </ul>                                      |                                                    |                     |
| <ul> <li>Geconsolideerde jaarrekeningen en wetgeving inzake de</li> </ul>     | geconsolideerde jaarrekeningen                     |                     |
| <ul> <li>Analytische boekhouding en management accounting</li> </ul>          |                                                    |                     |
| · Financiële analyse en fundamentele principes van financie                   | zel bedrijfsbeheer                                 |                     |
| <ul> <li>Algemene beginselen van fiscaal recht</li> </ul>                     |                                                    |                     |
| <ul> <li>Regionale en lokale belastingen</li> </ul>                           |                                                    |                     |
| · Beginselen van de Europese wetgeving en van de interna                      | tionale normen inzake boekhouding (IFRS)           |                     |
| <ul> <li>Bijzondere mandaten</li> </ul>                                       |                                                    |                     |
|                                                                               |                                                    |                     |

![](_page_8_Picture_0.jpeg)

& Accountants

## Stap 10: Via e-mail krijgt u een bevestiging van uw reservatie

### afbeelding

| Bevestiging voor inschrijving                           |
|---------------------------------------------------------|
| Beste Frank, Uw inschrijving werd geregistreerd.        |
| 21/03/2022, Voormiddag 09:00 - 12:30 [Bij ITAA] € 50,00 |
| Subtotaal: € 50,00                                      |
| Kreditering reservatie eerste examenmoment: € -50,00    |
| Totaal: € 0,00                                          |

Let op! Na bevestiging is het <u>niet</u> meer mogelijk om de reservatie aan te passen.

U kan zelf geen reservatie annuleren die u reeds hebt bevestigd. U kan hiervoor contact opnemen met de stagedienst: <u>stage@itaa.be</u>

Annulatie/aanpassing van uw reservatie(s) is enkel mogelijk alvorens het examenmoment plaatsvindt en niet na een examenmoment.

#### U bent zelf verantwoordelijk voor uw reservaties.

![](_page_9_Picture_0.jpeg)

& Accountants

Stap 11: U ziet het overzicht van de resterende vakken die u nog dient te reserveren

#### afbeelding

| LAA                                                                                            |
|------------------------------------------------------------------------------------------------|
| Mijn reservaties                                                                               |
| iann > Reservatio nalaen > Uu reservatio madplagan                                             |
| Print reservaties                                                                              |
| Nog te reserveren vakken                                                                       |
| Vennootschapsbelasting                                                                         |
| Belasting over de toegevoegde waarde                                                           |
| Regionale en lokale belastingen                                                                |
| Europees en internationaal fiscaal recht                                                       |
| Vennootschaps- en verenigingsrecht                                                             |
| Beginselen van ondernemingsrecht, economisch recht en insolventierecht                         |
| Beginselen van arbeids- en sociaal zekerheidsrecht                                             |
| Beginselen van de Europese wetgeving en van de internationale normen inzake boekhouding (IFRS) |

#### U moet nog een reservatie maken voor volgende vakken

>> 8 vakken

#### U kunt maximaal nog 2 examenmoment(en) kiezen voor deze examenperiode

>> u had in totaal 13 vakken en hebt er 5 gereserveerd = 8 vakken nog te reserveren

8 vakken gedeeld door minimaal 5 vakken = 5 + 3 = 2 examenmomenten (zie <u>punt 3</u>)

U kan na de eerste reservatie ervoor kiezen om onmiddellijk of op een later tijdstip uw andere vakken te reserveren

Stap 12: maak nog een reservatie of verlaat het portaal >> Vergeet niet uw resterende vakken te reserveren indien u beslist om dit later in deze examenperiode te doen. U wordt hier niet van op de hoogte gebracht.

Indien u kiest om onmiddellijk nog een reservatie te doen

Kies uw examenmoment en vakken

#### afbeelding

| Examenmoment<br>23/03/2022                                                                                                    | <b>Tijdstip</b><br>Voormiddag 09:00 - 12:30                                                                                                    | Reservatie mogelijk tot 21/03/2022 | <b>Locatie</b><br>Bij ITAA |  |  |
|----------------------------------------------------------------------------------------------------|----------------------------------------------------------------------------------------------------|------------------------------------|----------------------------|--|--|
| Vakken voor dit examenmomen                                                                                                    | nt. Kie <mark>s minimum 4 vakken.</mark> (nog 0 vakken be                                                                                                    | eschikbaar)                        |                            |  |  |
| Vennootschapsbelasting × Belasting over de toegevoegde waarde × Regionale en lokale belastingen × Europees en internationaal fiscaal recht × Vennootschaps- en verenigingsrecht × |                                                                                                    |                                    |                            |  |  |
| Beginselen van ondernemingsre                                                                                                    | Beginselen van ondernemingsrecht, economisch recht en insolventierecht × Beginselen van arbeids- en sociaal zekerheidsrecht × Beginselen van de Europese wetgeving en van de internationale normen inzake boekhouding (IFRS) × |                                    |                            |  |  |
| Beschikbare vakken                                                                                                    |                                                                                                    |                                    |                            |  |  |
| (Geen verdere vakken beschi                                                                                                    | kbaar)                                                                                                    |                                    |                            |  |  |
|                                                                                                    |                                                                                                    |                                    |                            |  |  |

En vervolgens zoals hierboven.